## メールソフト初期設定方法 (iPhone,iPad メール編) ※

2024年11月13日作成

※下記マニュアルは作成時の最新バージョンでの操作となり、ソフトのバージョンや環境により、表示が異なる場合があります。

1. ホーム画面から、「設定」をタップ

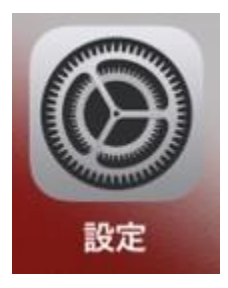

2. 「アプリ」をタップ

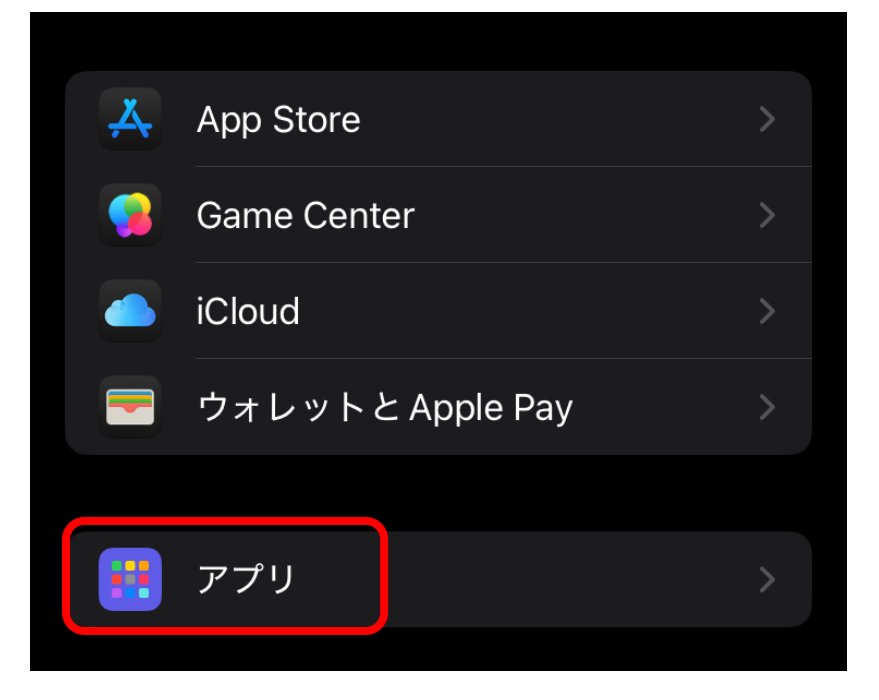

3. 「メール」をタップ

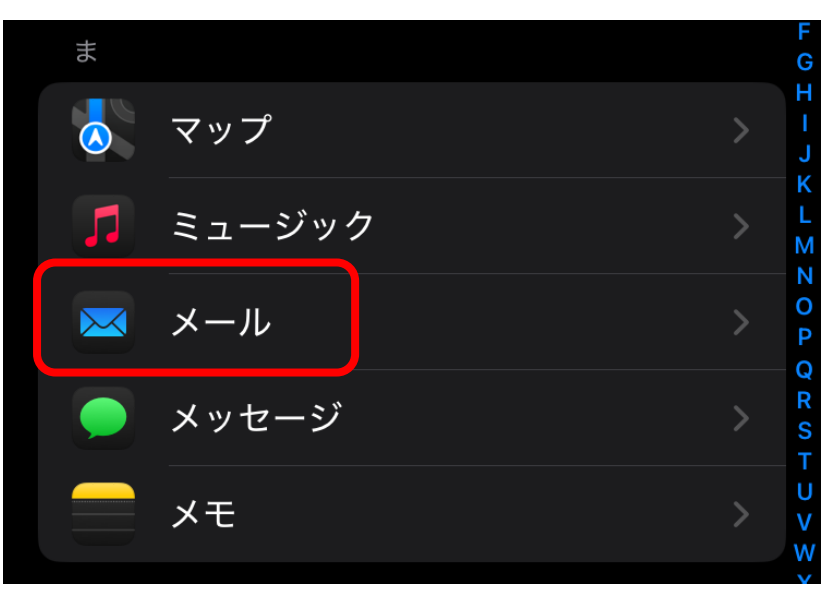

4. 「メールアカウント」をタップ

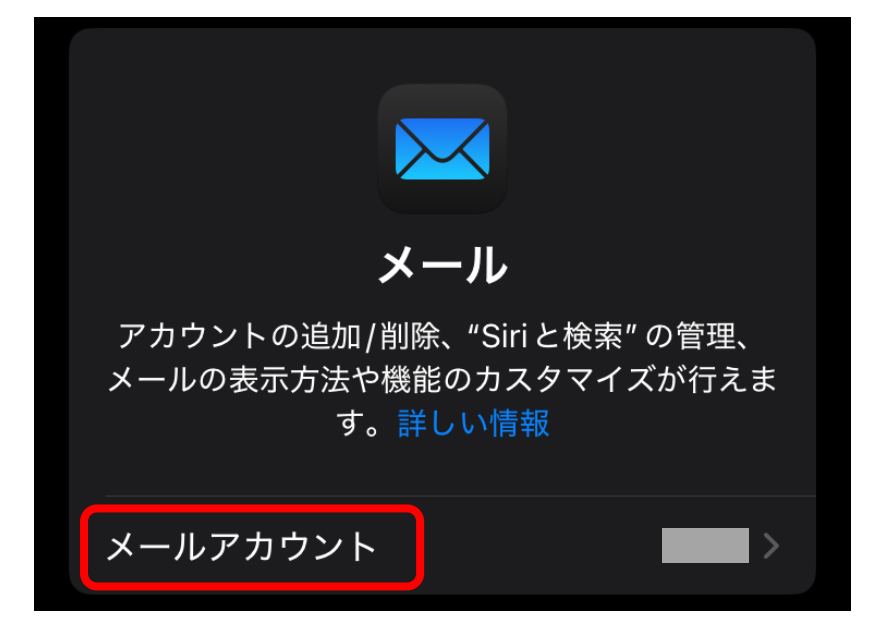

5. 「アカウントを追加」をタップ

| ✓ メール メールアカウント                                     |   |
|----------------------------------------------------|---|
| アカウント                                              |   |
| <b>iCloud</b><br>iCloud Drive、カレンダー、Safariとその他7項目… | > |
| Gmail<br>メール                                       | > |
| <b>Eメール</b><br>メール、メモ                              | > |
| アカウントを追加                                           | > |
|                                                    |   |
| データの取得方法 プッシュ                                      |   |
|                                                    |   |

6. 「その他」をタップ

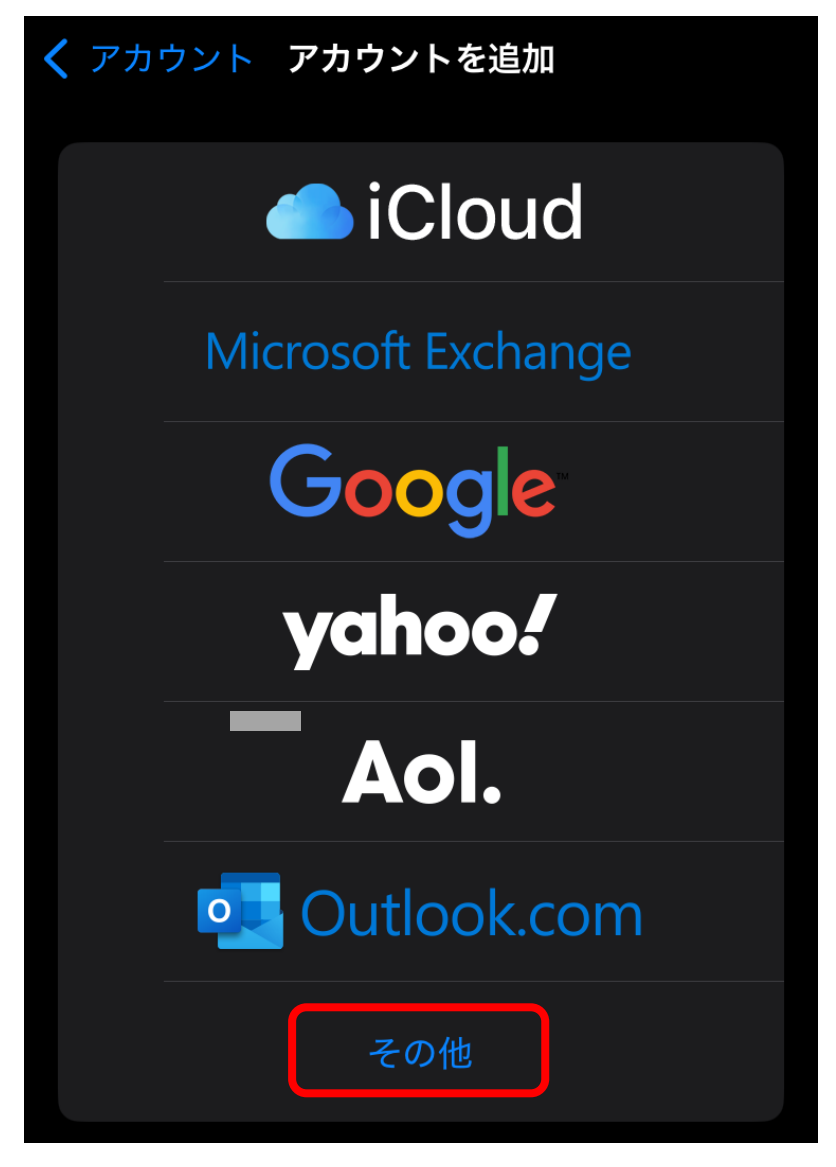

7. 「メールアカウントを追加」をタップ

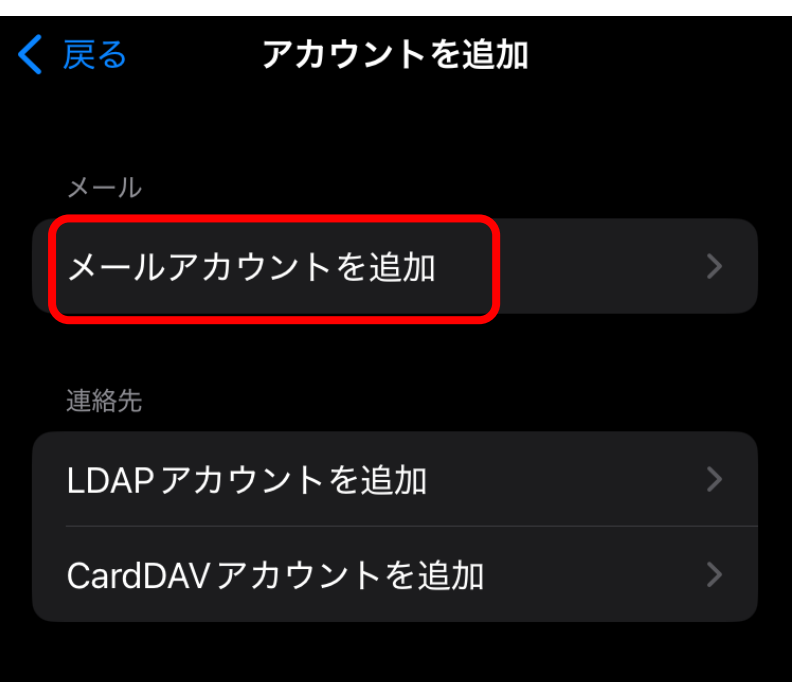

8. 各項目を入力し、「次へ」をタップ

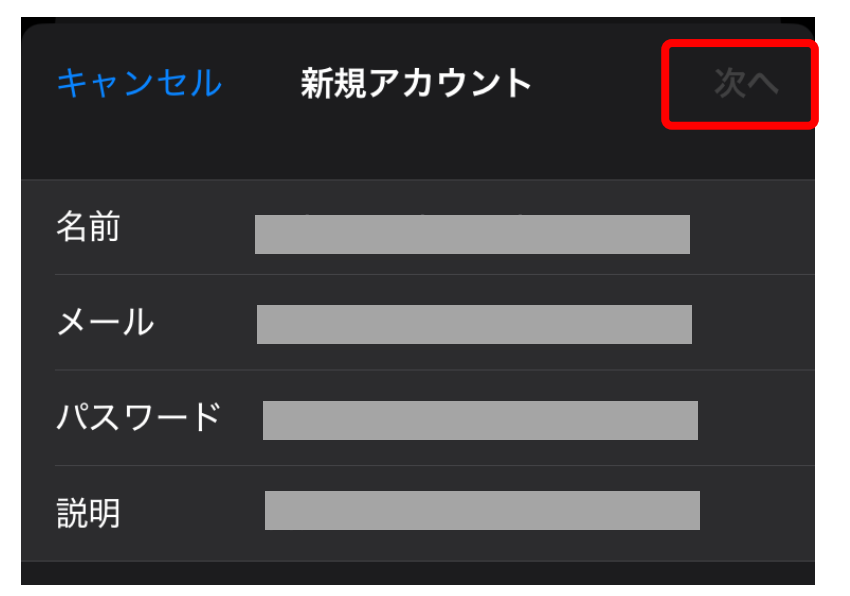

| 項目名   | 入力内容                                  |  |  |
|-------|---------------------------------------|--|--|
| 名前    | 差出人名(任意の文字列)                          |  |  |
| メール   | インターネットサービス登録確認書に記載のお客様メールアドレス        |  |  |
|       | (***@nct9.ne.jp、***@***.nct9.ne.jpなど) |  |  |
| パスワード | インターネットサービス登録確認書に記載のパスワード             |  |  |
| 説明    | メールアドレスのドメイン(@より右側)が自動で入力されますが        |  |  |
|       | 見分けやすくするため、メールアドレスすべて入力を推奨            |  |  |

9. 「POP」をタップ→各項目を入力し、「保存」をタップ

| キャンセル    | 新規フ | アカウン | ٢   | 保存 |
|----------|-----|------|-----|----|
| IMAP     |     |      | РОР |    |
| 名前       |     | _    | _   | -  |
| メール      |     | _    | _   | -  |
| 説明       |     |      | _   | -  |
| 受信メールサーバ |     |      |     |    |
| ホスト名     |     |      |     |    |
| ユーザ名     |     | _    | _   | -  |
| パスワード    | _   | _    | _   | -  |
| 送信メールサーバ |     |      |     |    |
| ホスト名     |     | _    | _   | -  |
| ユーザ名     |     |      |     |    |
| パスワード    | _   |      |     |    |

受信メールサーバ

| ホスト名     | pops.nct9.ne.jp                |
|----------|--------------------------------|
| ユーザー名    | インターネットサービス登録確認書に記載のお客様メールアドレス |
| パスワード    | インターネットサービス登録確認書に記載のパスワード      |
| 送信メールサーバ |                                |
| ホスト名     | smtps.nct9.ne.jp               |
| ユーザー名    | インターネットサービス登録確認書に記載のお客様メールアドレス |
| パスワード    | インターネットサービス登録確認書に記載のパスワード      |

10. [検証中]と表示されるため、しばらくお待ちください

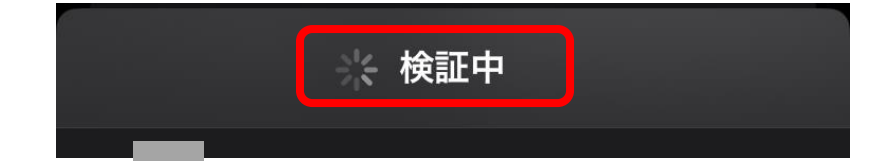

11. メールが受信された事を確認する

以上でメール設定は完了です